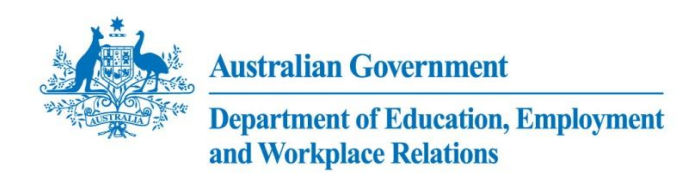

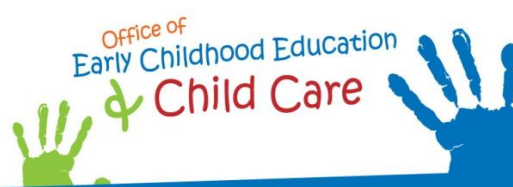

Number 3

## Inclusion Support Portal – Task Card

Released in September 2011

## 3 Endorsing an Inclusion Support Case – for ISAs

Note: to endorse an Inclusion Support Case, the Status needs to be Submit for Endorsement.

| Steps | Actions                                                                                                    |  |  |  |
|-------|----------------------------------------------------------------------------------------------------|--|--|--|
| 1     | Click the Inclusion Support Cases Tab.                                                                                                    |  |  |  |
|       | Home       Clients       Service Support Plan       Inclusion Support Cases       Inclusion Support Cases         Show:       Inclusion Support Cases       Inclusion Support Cases       Inclusion Support Cases         Case Id:       Inclusion Support Cases       Menu       New       Edit       Query                                                                                                    |  |  |  |
| 2     | Click the arrow to the left of the Inclusion Support Case you wish to endorse, which highlights the case.<br>Go to Step 4.                                                                                                    |  |  |  |
| 3     | A new screen will appear. Complete the relevant search field(s) i.e. enter an IS Case Id (1-XXXXXX) in the IS<br>Case Id field or the service name in the Service Name field. Click the Go button.<br>Inclusion Support Cases<br>Menu V Concel Query Assent Enter Query<br>Inclusion Support Case<br>Startuate: Start Date: Start Date: Start Date: Start Date: Start Date: Service Name: Start Date: Start Date: Service Name: Start Date: Start Date: Service Name: Start Date: Service Name: Start Date: Service Name: Start Date: Service Name: Start Date: Service Name: Start Date: Service Name: Start Date: Service Name: Start Date: Service Name: Start Date: Service Name: Start Date: Service Name: Service Name: Start Date: Service Name: Service Name |  |  |  |
| 4     | Click the IS Case Id hyper link to open the selected Inclusion Support Case.                                                                                                    |  |  |  |

| DECISION TO ENDORSE OR NOT ENDORSE AN INCLUSION SUPPORT CASE.                                                                                                    |  |  |  |  |  |
|----------------------------------------------------------------------------------------------------|--|--|--|--|--|
| To do this, read through the details submitted by the child care service.                                                                                                    |  |  |  |  |  |
| Start with the Case Detail tab. Read the information provided in the primary tab and the secondary tabs underneath.                                                                                          |  |  |  |  |  |
| Primary Tabs: Case Detail Setting & Children Support Hours Attachments Contacts Notes Submission                                                                                                    |  |  |  |  |  |
| Secondary Tabs: Setting Setting Profile Children Enrolments EDC/IHC                                                                                                    |  |  |  |  |  |
|                                                                                                    |  |  |  |  |  |
| Information should be entered under each tab.                                                                                                    |  |  |  |  |  |
| <ul> <li>A) Under the Setting Profile tab, located under the Setting &amp; Children tab, the child care service should have entered a number for each category for each day of the week.</li> </ul>          |  |  |  |  |  |
| Setting Profile for example:                                                                                                    |  |  |  |  |  |
| Characteristics Monday                                                                                                    |  |  |  |  |  |
| <ul> <li>All Children in the Setting</li> <li>20</li> </ul>                                                                                                    |  |  |  |  |  |
| > IS Children in the Setting 3                                                                                                    |  |  |  |  |  |
| > Typical Staff in the Setting 3                                                                                                    |  |  |  |  |  |
| B) Under the Children tab, the child care service must provide a supporting statement that outlines why the inclusion support is required. What Inclusion Support Is Required? Refer to 'Help' above.        |  |  |  |  |  |
| To read the questions the child care service should have addressed in this section, click on the HELP button.                                                                                                |  |  |  |  |  |
| If the required information is complete, go to Step 5 to endorse the Inclusion Support Case.                                                                                                    |  |  |  |  |  |
| If the required information is incomplete, follow the instructions below.                                                                                                    |  |  |  |  |  |
| Options to consider if information is not provided under each tab.                                                                                                    |  |  |  |  |  |
| 1. If there is a minor omission, consider contacting the child care service and seeking the required information and authorisation to enter, modify or update the record on the child care service's behalf. |  |  |  |  |  |
| Include a note in the Additional Comments field, advising the date and action taken for future reference.                                                                                                    |  |  |  |  |  |
| <ol> <li>If there are significant concerns about the information provided, consider contacting the service to advise that<br/>the Inclusion Support Case is being returned for review.</li> </ol>            |  |  |  |  |  |
| Include a note in the Additional Comments field, advising the date and action taken for future reference.                                                                                                    |  |  |  |  |  |
| If you need to return the Inclusion Support Case to the child care service:                                                                                                    |  |  |  |  |  |
| 1. Change the Inclusion Support Case Status to Started (see Step 8 for how to change an Inclusion Support Case                                                                                               |  |  |  |  |  |
| status).                                                                                                    |  |  |  |  |  |
| 2. Click the bave button.                                                                                                    |  |  |  |  |  |
|                                                                                                    |  |  |  |  |  |
| The child care service can now log back in to edit the Inclusion Support Case and resubmit the case for endorsement.                                                                                         |  |  |  |  |  |
|                                                                                                    |  |  |  |  |  |

| 5 |                                                                                                    |                                                                                                    |                                                                                                    |  |  |
|---|----------------------------------------------------------------------------------------------------|----------------------------------------------------------------------------------------------------|----------------------------------------------------------------------------------------------------|--|--|
|   | Case Detail Example Cause in Second Course in Second Case in Case in Second Case in Second Case |                                                                                                    |                                                                                                    |  |  |
| 6 | The ISF Endorsement screen will display.<br>Complete all relevant fields. Fields that are greyed-out cannot be changed.<br>The table below outlines the business rules and convention for data entry. All fields circled below must be completed.                                                                                                    |                                                                                                    |                                                                                                    |  |  |
|   | Field                                                                                                    | Definition                                                                                                    | Business Rules/Data entry requirements                                                                                                    |  |  |
|   | ISF Endorsement                                                                                                    |                                                                                                    |                                                                                                    |  |  |
|   | ISF<br>Endorsement                                                                                                    | The status of the ISF endorsement i.e. <b>Endorsed</b> or <b>Not Endorsed</b> .                                                                                                    | Click the arrow <b>v</b> to select either <b>Endorsed</b> or <b>Not Endorsed</b> from the drop down list.                                                                                                    |  |  |
|   | Date Endorsed                                                                                                    | The date of the decision to recommend or not recommend the application.                                                                                                    | Auto populated from the <b>ISF Endorsement</b> field.                                                                                                    |  |  |
|   | Endorsed By                                                                                                    | The User Id of the user who sets the<br>ISF Endorsement status.                                                                                                    | Click the glyph 🖻 to search for the correct User Id details.                                                                                                    |  |  |
|   |                                                                                                    |                                                                                                    | A screen will appear. Manually enter the <b>first</b><br><b>letter</b> or <b>last name in the empty box</b> . Click the<br>Find button.                                                                              |  |  |
|   |                                                                                                    |                                                                                                    | Click the arrow > to the left of the record to select and highlight the record.                                                                                                    |  |  |
|   |                                                                                                    |                                                                                                    | Click the Ok button.                                                                                                    |  |  |
|   |                                                                                                    |                                                                                                    | The User Id will display in the <b>Endorsed By</b> field.                                                                                                    |  |  |
|   |                                                                                                    |                                                                                                    | Note: If you cannot find your user details or<br>they are incorrect, you will need to contact the<br>CCMS Helpdesk. Contact details can be found<br>at the end of this task card.                                    |  |  |
|   | Additional Comments                                                                                                    |                                                                                                    |                                                                                                    |  |  |
|   | Additional<br>Comments                                                                                                    | Free text field.                                                                                                    | Notes/comments can be added to the<br>Additional Comments field if required. Note: If<br>the IS Case has been modified, the changes<br>should be noted here. Apostrophes cannot be<br>entered into free text fields. |  |  |
|   | •                                                                                                    | i de la constante de la constante de |                                                                                                    |  |  |

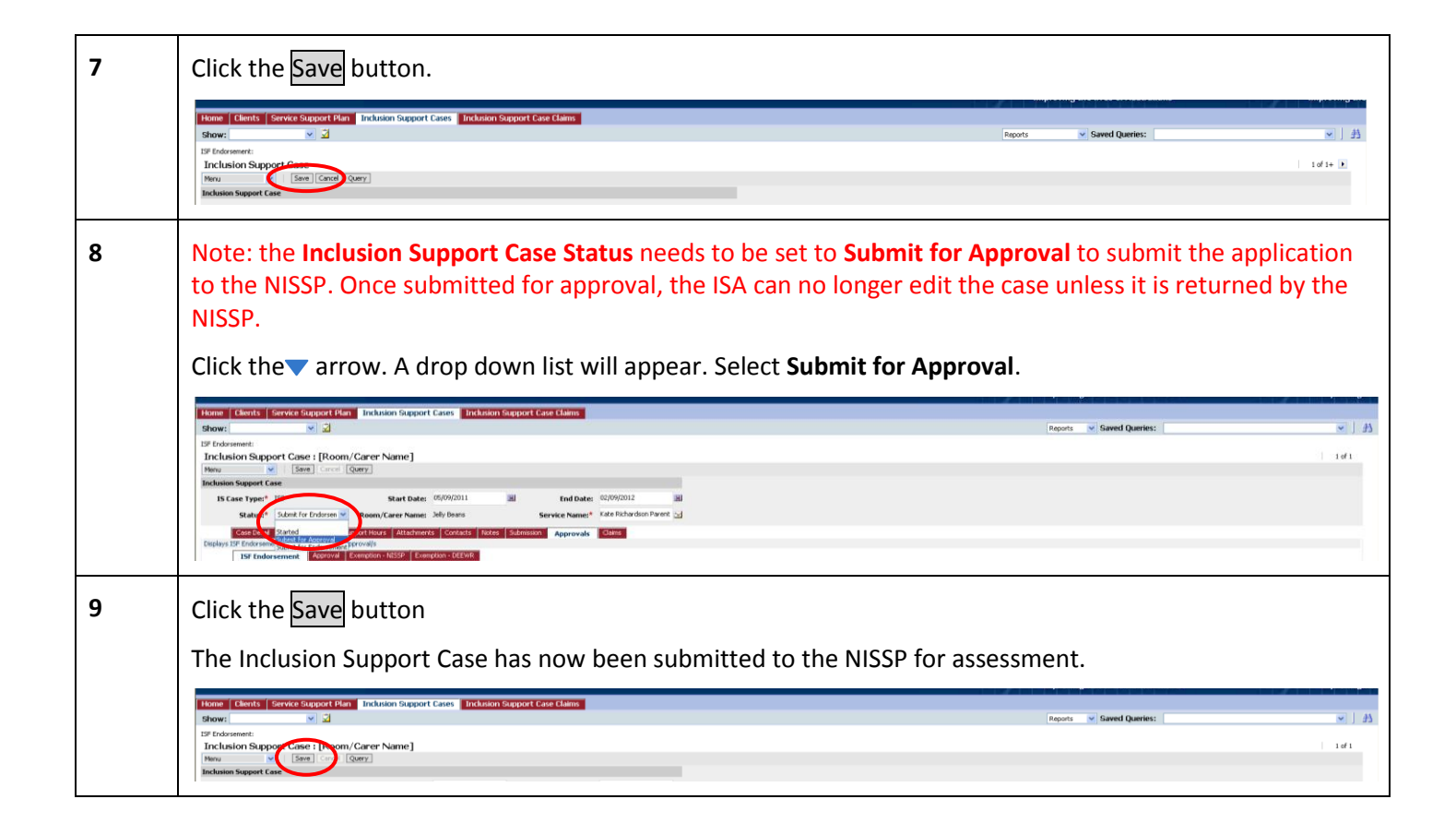

## What's Next:

Inclusion Support Portal Task Card Number 4 Assessing an Inclusion Support Case – for the NISSP.

## Need Help?

For general queries relating to your Inclusion Support Subsidy application:

- You can call the NISSP on its toll free phone number 1800 824 955.
- You can send your enquiry by email to:
  - o <u>issinfo@ku.com.au</u> if you are located in NSW, ACT, VIC, WA or SA **OR**
  - o <u>iss@ics.org.au</u> if you are located in QLD, NT or TAS.

Further information is also available on the NISSP website at: www.ku.com.au.

For technical assistance, for ISAs and the NISSP, using the Inclusion Support Portal:

The Helpdesk is open from 8am to 6pm (Eastern Time), Monday to Friday.

The Inclusion Support Portal Helpdesk phone number is 1800 306 182.

If contacting by phone, once you have made a queue selection, you can exit the queue at any time by pressing the # key on your phone and leave a voicemail message for your call to be returned – usually within 1 business day.

You can send your enquiry by email to <u>inclusionsupportportalhelpdesk@deewr.gov.au</u> or by fax to 1300 663 429.